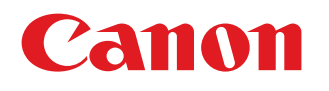

# **DISCOUNT** PROCESS

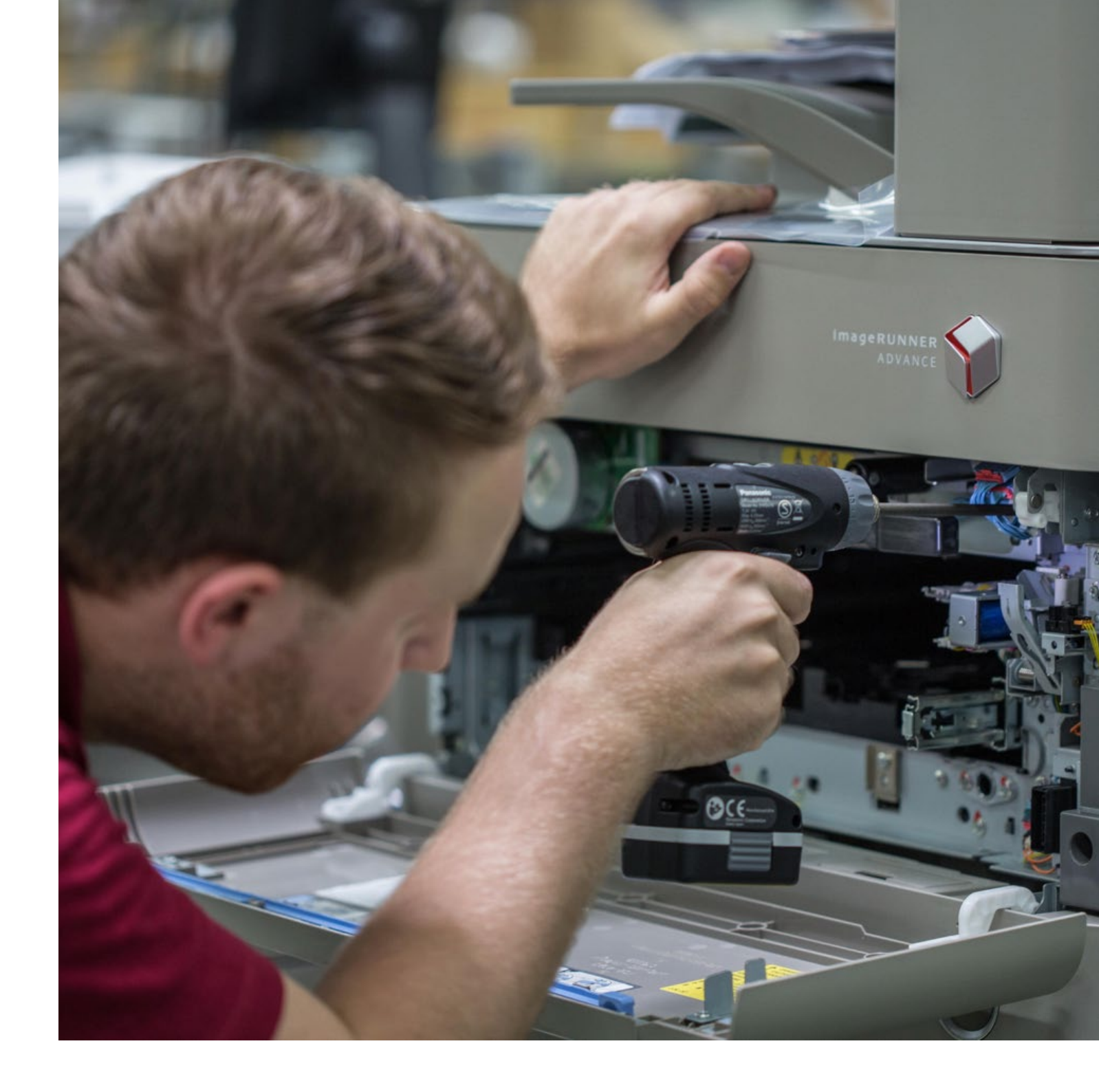

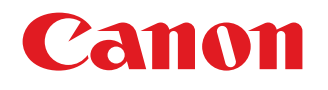

# PRODUCTS FOR YOUR BUSINESS

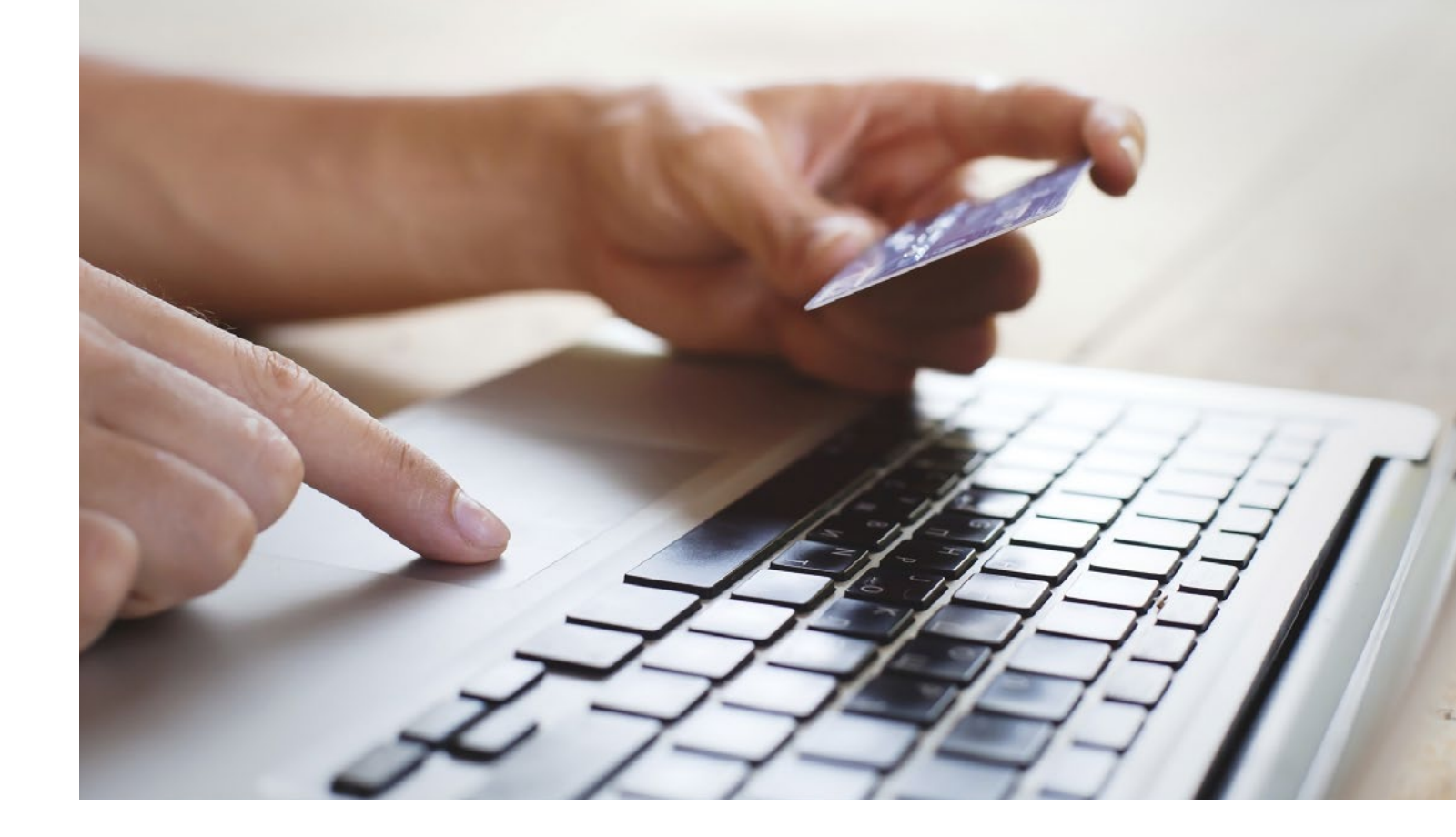

Please contact one of your local offices listed below:

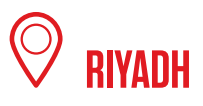

Contact: +966 11 279 6230 Helpdesk: helpdesk@canon.sa Email: info@canon.sa Location map

# 🖗 jeddah

Contact: +966 12 229 1010 Helpdesk: helpdesk@canon.sa Email: info@canon.sa Location map

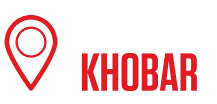

Helpdesk: helpdesk@canon.sa Email: info@canon.sa Location map

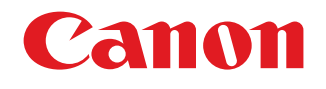

# PRODUCTS FOR YOU

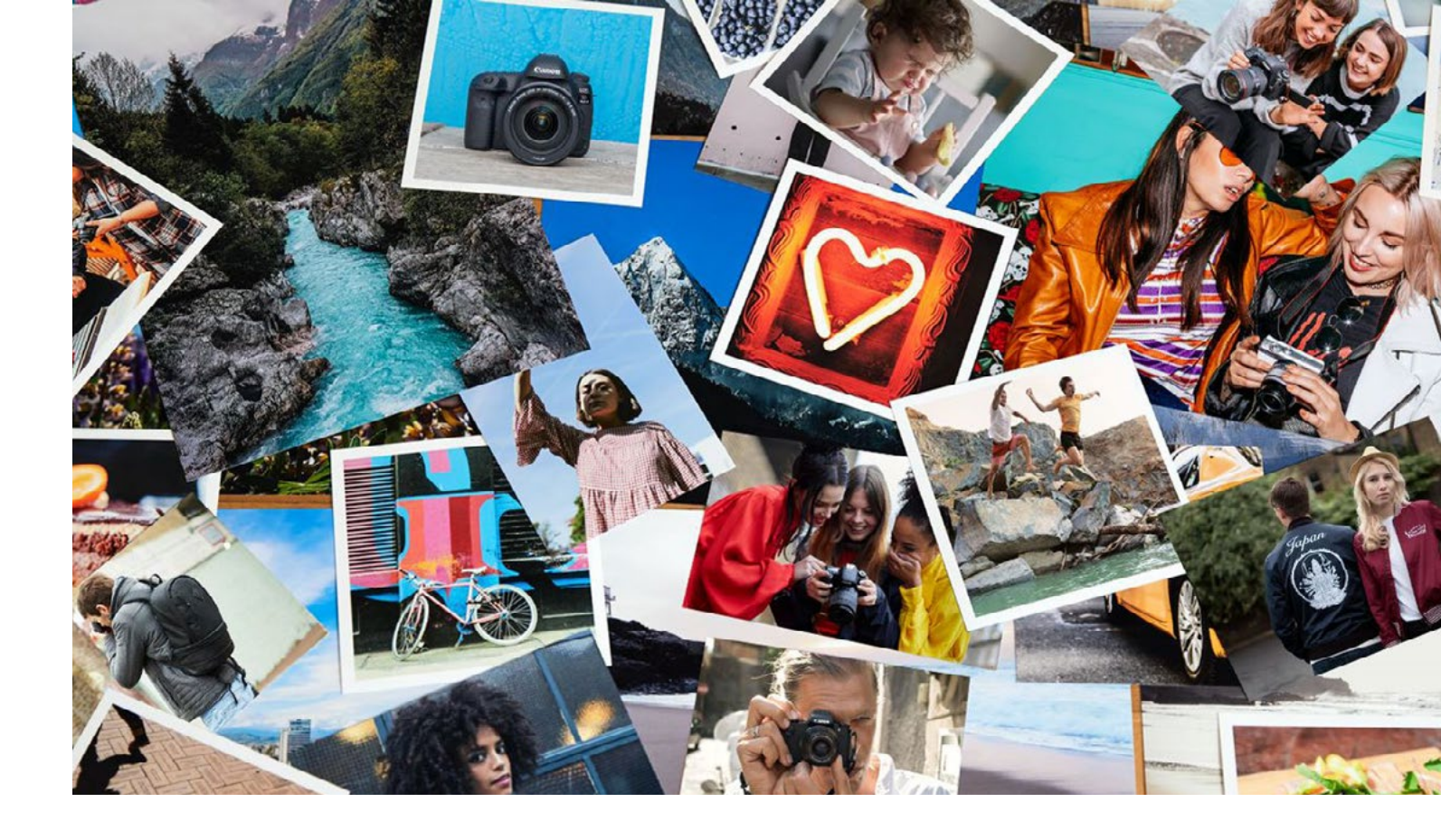

Please follow these 6 easy steps in order to buy products from the Official Canon eStore

# PRODUCTS FOR YOU

# **STEP 1**

Visit the Official Canon eStore at: <u>uaestore.</u> <u>canon-me.com</u>

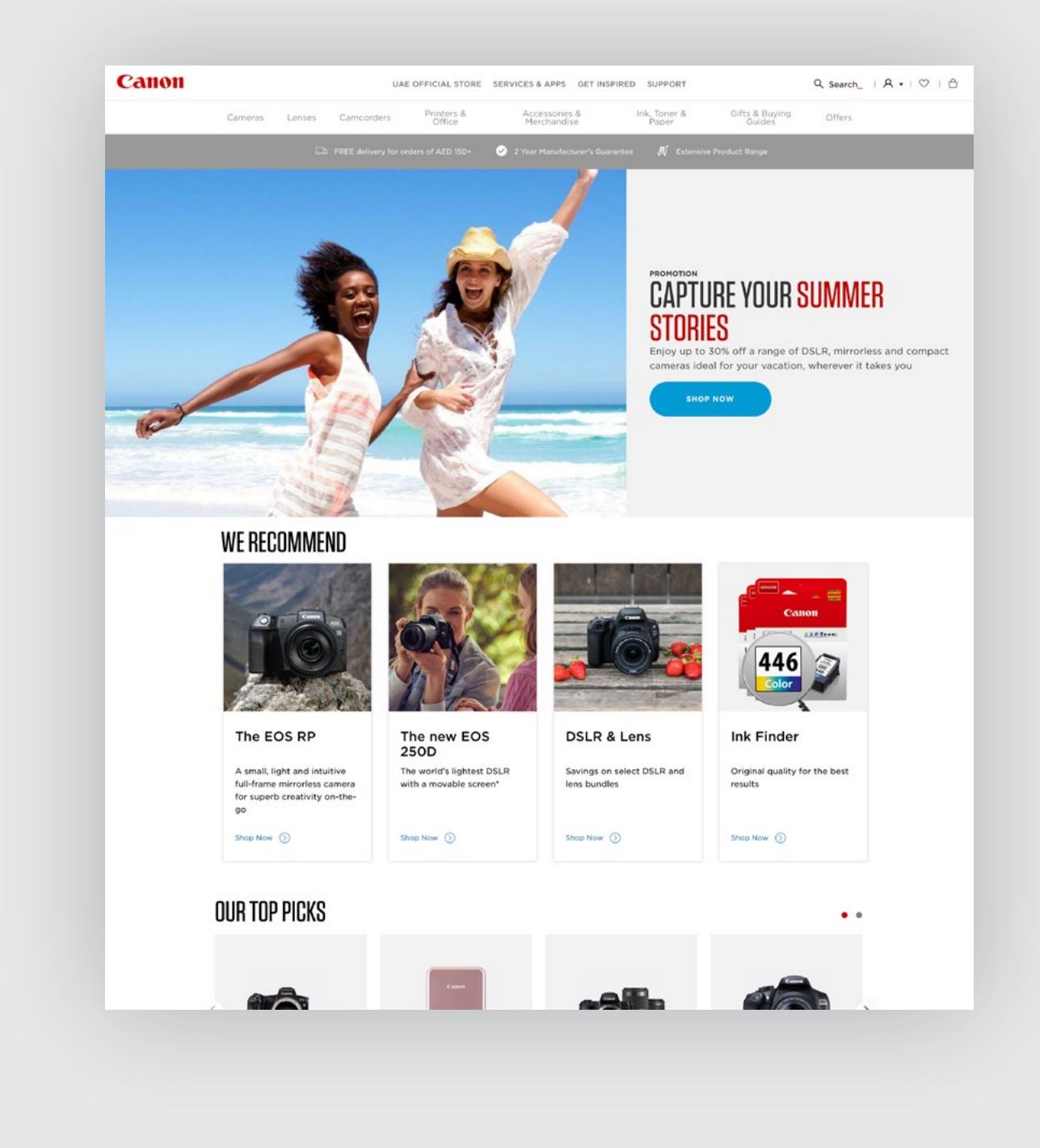

# PRODUCTS FOR YOU

# STEP 2

#### Sign in/register.

We recommend our customers to create a CanonID account for easy future access and to save delivery location.

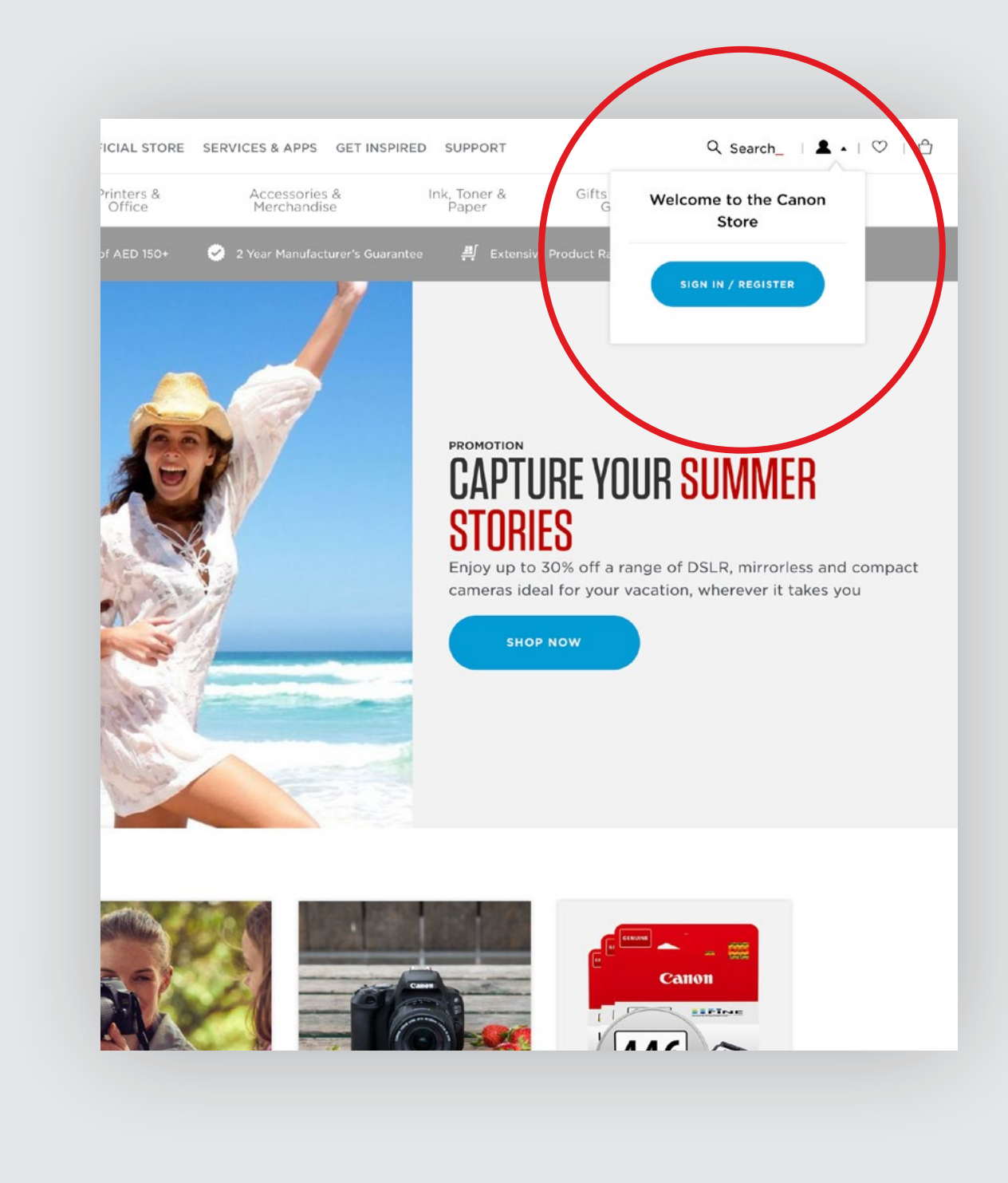

# PRODUCTS FOR YOU

# STEP 3

**Verify your Canon email address** used in your MyCanonID account, by clicking the link sent to your email.

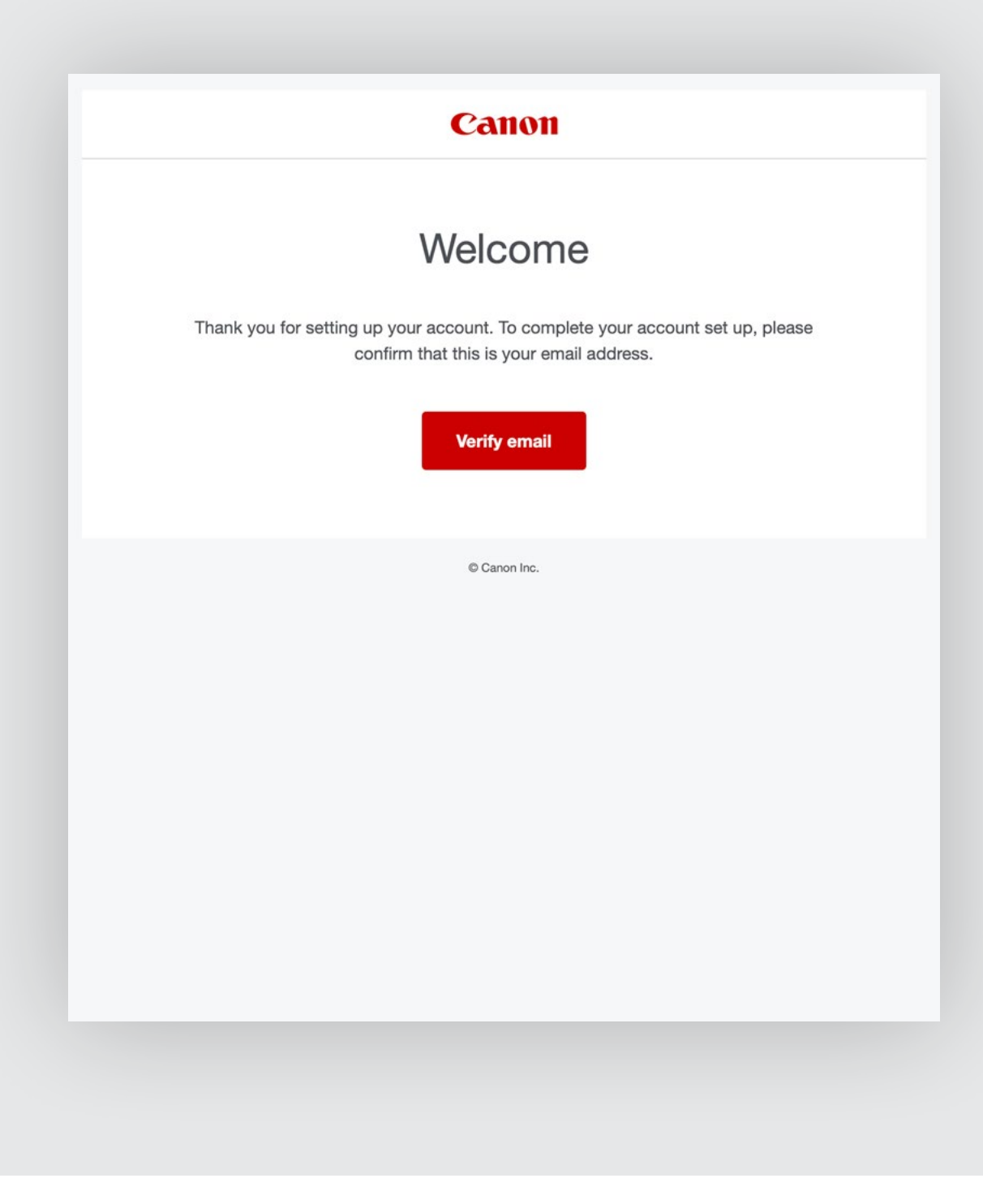

# PRODUCTS FOR YOU

# **STEP 4**

Once you've found what you're looking for, simply **add it to your basket.** 

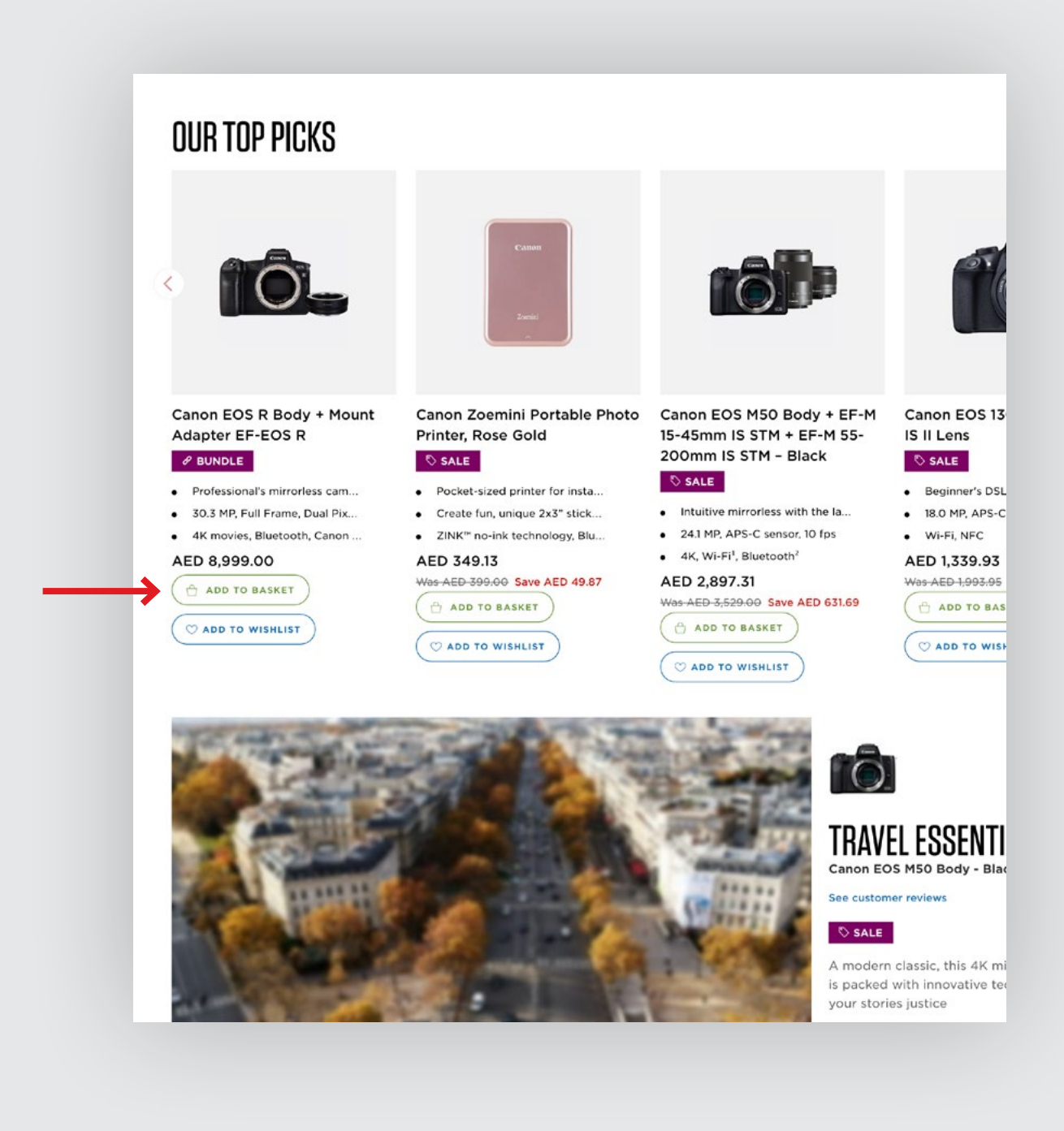

### PRODUCTS FOR YOU

# STEP 5

#### Apply discount code.

Add voucher code on the back of your 'Hayakom' card and click apply, this will update your basket with the discounted item. Then you can proceed to 'Checkout Securely'

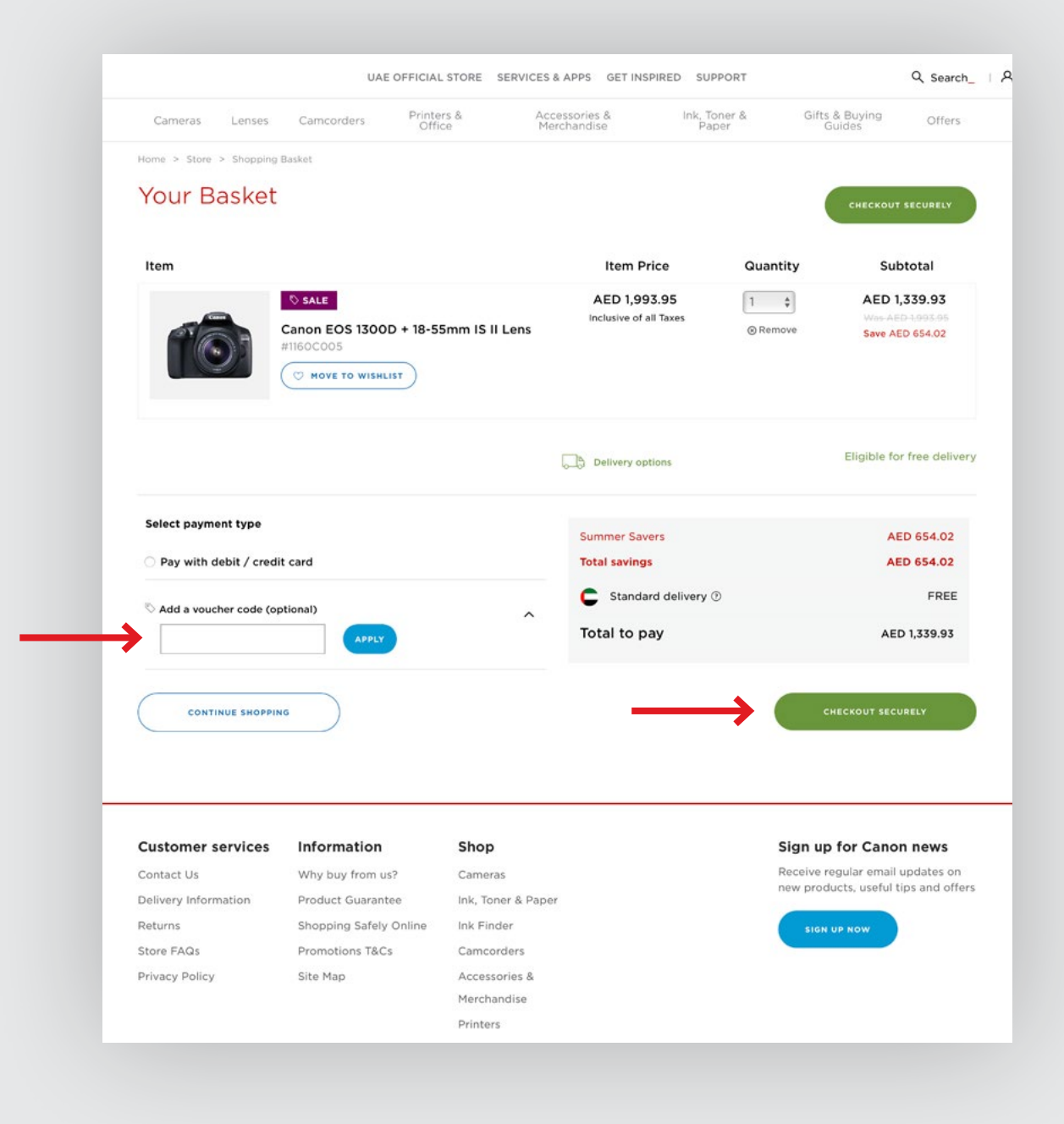

### PRODUCTS FOR YOU

# STEP 6

**Delivery address.** All orders must be placed to be delivered to the Canon CME office in UAE. From there, once we have received your items we will arrange for shipment to KSA.

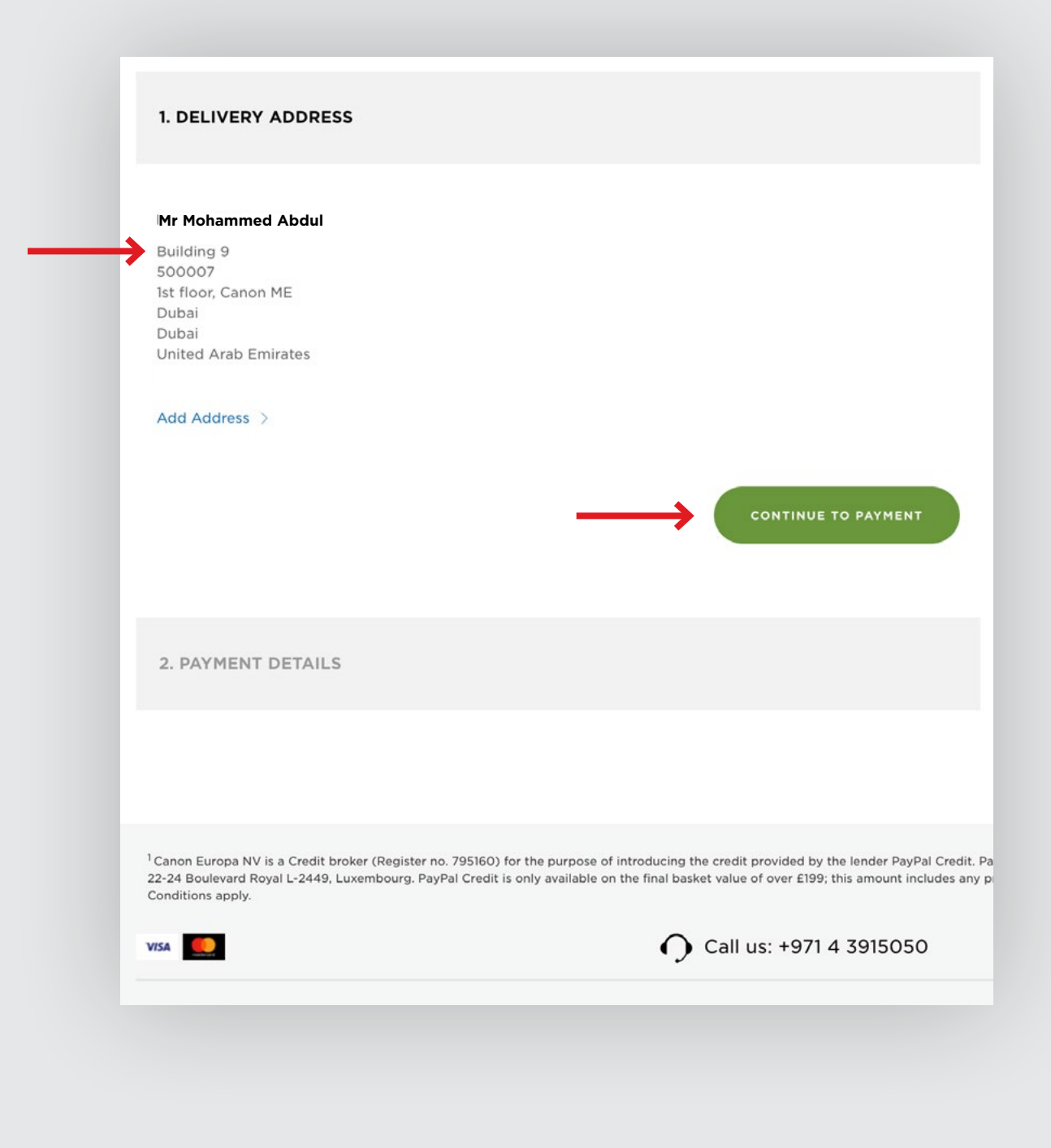

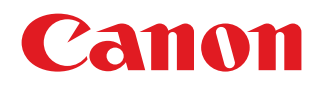

# DO YOU NEED HELP?

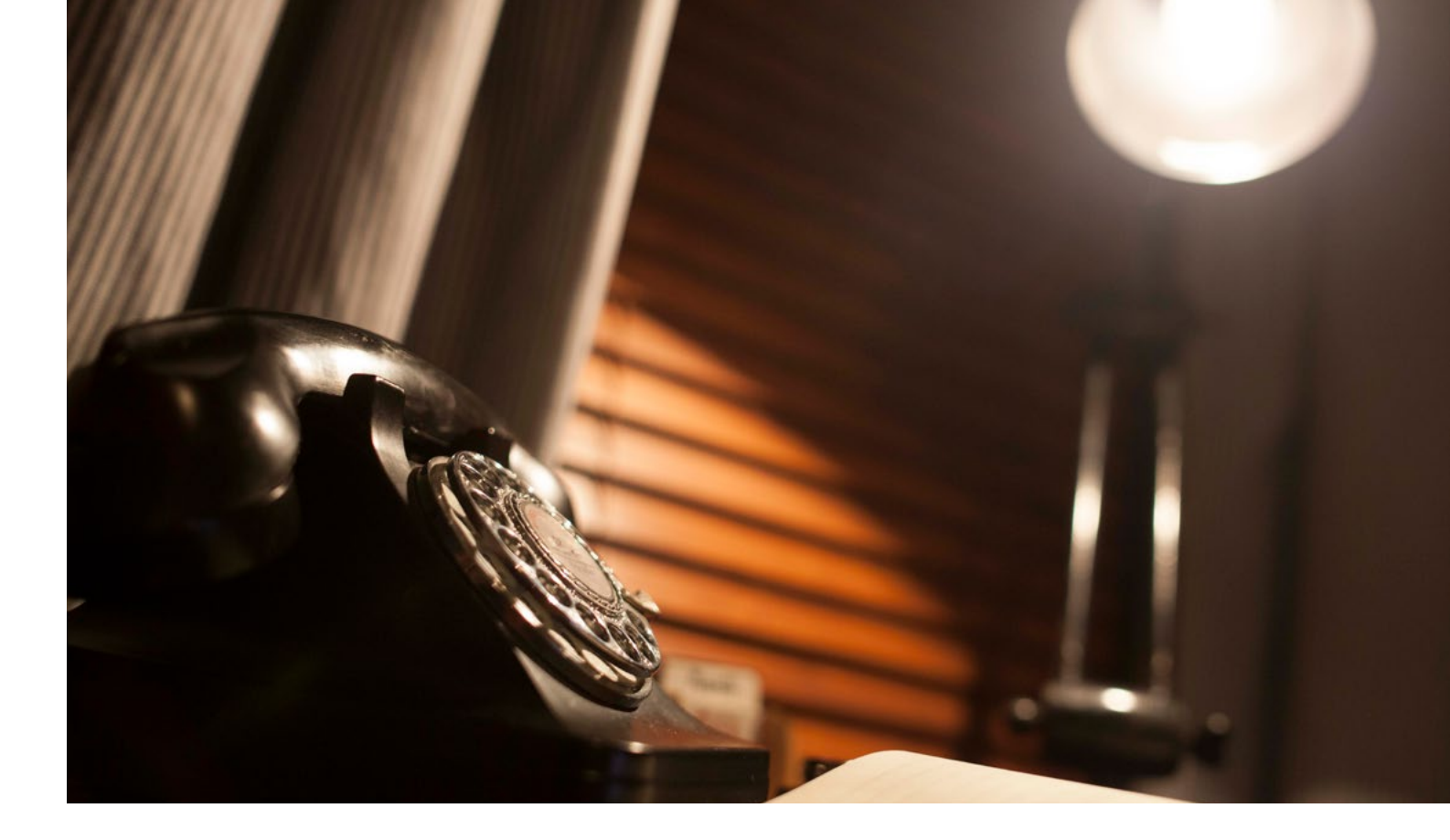

If you have any questions, please contact our Customer Services team at store@canon-me.com

Our Customer Service department is open Sun-Thu 09:00 - 18:00 and we will do our best to respond to you within 1 business day.